#### How to activate your AmOnline

### ATM/Credit Card Holders/Prepaid Card Holders

- 1. Apply for an AmBank ATM / Credit Card / Prepaid Card
- 2. Go to ambankgroup.com and select AmOnline . Click 'First Time Login' and register yourself.

### Note:

- Use your ATM Card PIN or Credit Card TPIN to complete the registration process.
- Transaction Authorization Code (TAC) will be sent to your mobile phone when you register your mobile phone number at any AmBank ATMs. You can also obtain TAC from AmBank Contact Centre (03- 2178 8888).
- New Security Feature:

The security image in AmOnline is to help customers identify fake / scam sites (phishing sites). Customers are required to choose an image and set it as their Security Image. The next time the customer logs into the account, he/she has to ensure that the image they have chosen appears before they key in their password.

For more information, please call our Contact Centre at 03-2178 8888 or email to customercare@ambankgroup.com.

## AmOnline Login Page

-

To key in the login ID and password

| Welcome to                                         | DO NOT respond to emails, SMSes or phone calls claiming to<br>be from AmBank requesting for your personal information<br>such as login ID/password/TAC number etc.                     | AmOnline Services Operation Hours<br>6:00 a.m. to 11:45 p.m. daily                                                                                                    |
|----------------------------------------------------|----------------------------------------------------------------------------------------------------|----------------------------------------------------------------------------------------------------|
| WARNING                                            | NEVER access the AmBank Group website from attachments<br>or website links in any email. It may be a scam.<br>Please ensure you get to this login page from<br>http://ambankgroup.com/ | Transaction Authorisation Code (TAC)<br>can be obtain via:<br>SMS: You must first register your mobile phone number a<br>any AmBank ATM. Click <u>here</u> to find out more.      |
| Login ID:                                          | Continue                                                                                                    | CONTACT CENTRE:<br>1. Call (603) 2178 8888<br>2. Select language<br>3. Press 4 for AmOnline, AmGenie or TAC request<br>The IVR (Interactive Voice Response) system will guide you |
| First Time Login?<br>Forgot Password?              | Please click here Please click here Please click here                                                                                                    | through the TAC request process.<br>For those without TPIN (Telephone Personal Identification<br>Number), the call will be transferred to a Customer Service<br>Executive.        |
| Don't have an onlin<br>Click here for more         | rease citch here<br>he banking account?<br>information                                                                                                    | <ul> <li>→ Security Statement</li> <li>→ Client Charter</li> <li>→ FAQ</li> <li>→ Security Alert</li> </ul>                                                                       |
| This site works best with<br>and Netscape Navigato | the latest browsen (Microsoft Internet Explorer 6.0 or higher<br>r7.1 or higher) with 128-bit encryption capabilities.                                                                 |                                                                                                    |
|                                                    | Home   About AmBank Group   AmBank Investor Relations   ATMs   AmBa<br>Copyright © 1985-2010 AmBank                                                                                    | nk Branches   Terms & Conditions   Privacy Policy   Sitemap   Contact U<br>(M) Berhad. All Right Reserved.                                                                        |
|                                                    |                                                                                                    |                                                                                                    |

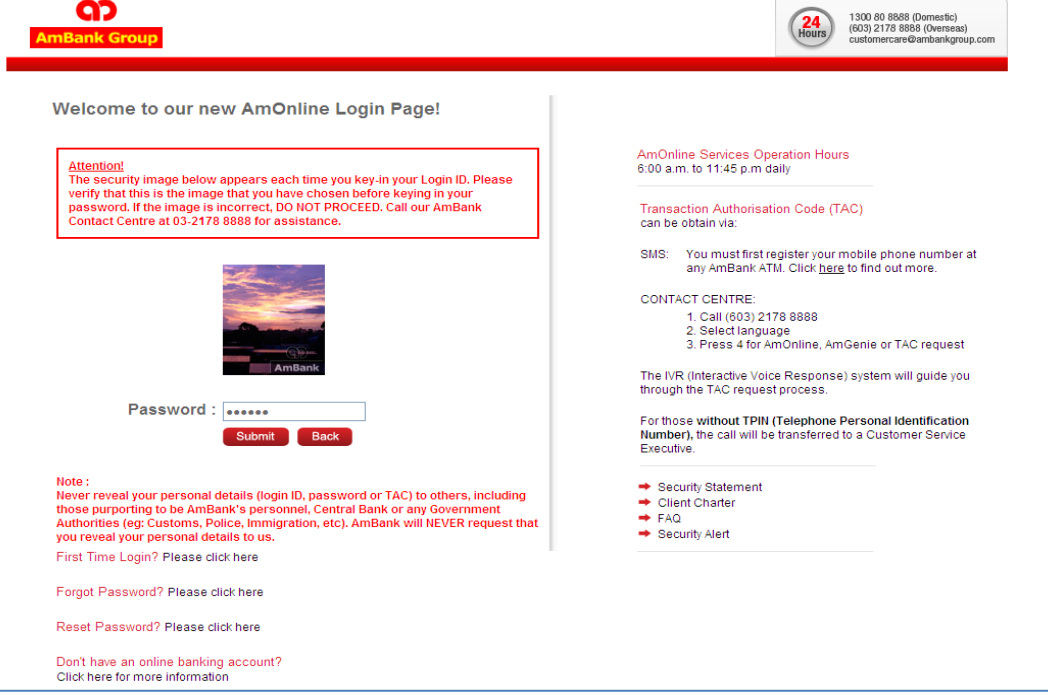

## To pay Bills and Dues for MARA as Registered Payee

-Choose option menu from the list on the left

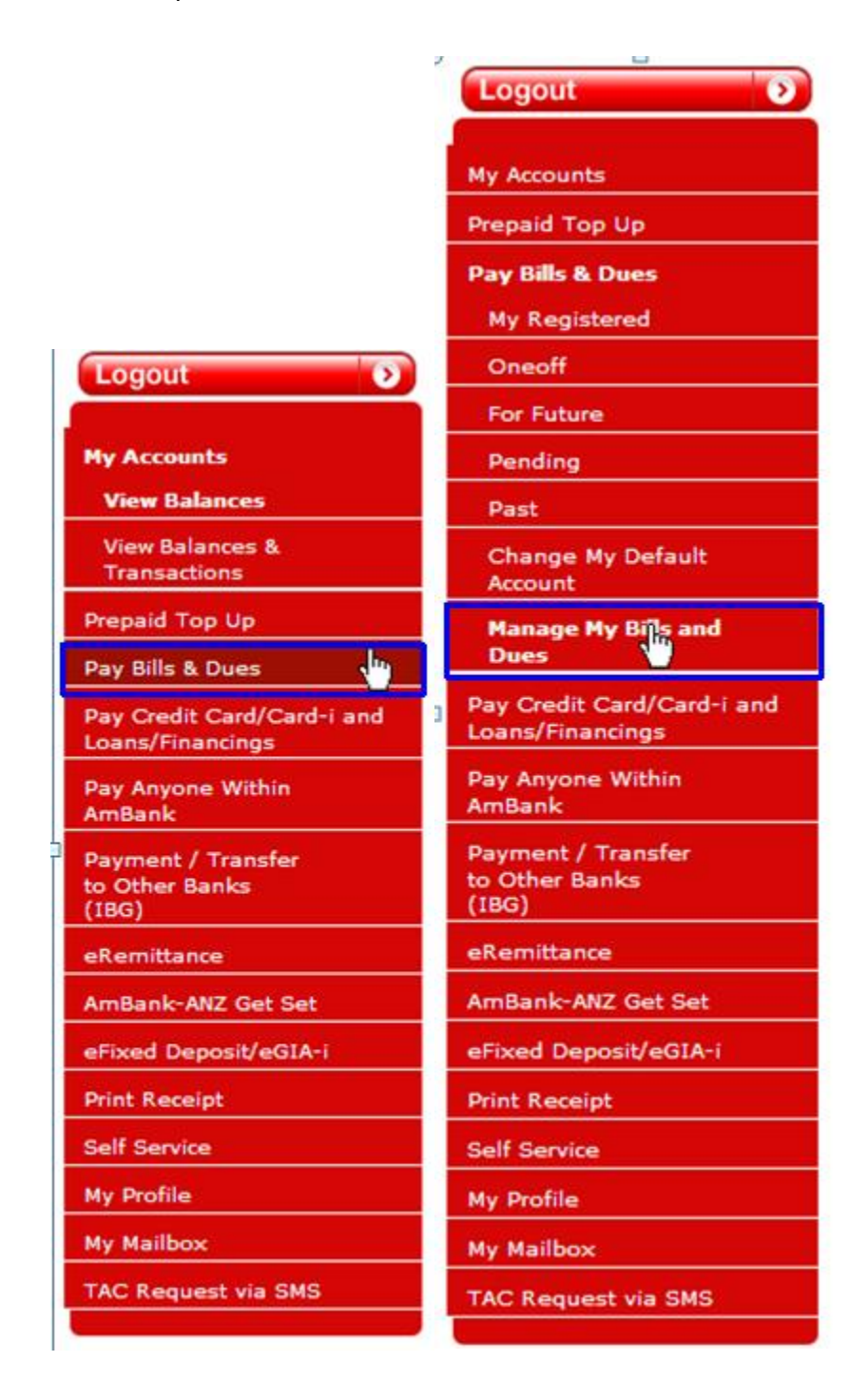

## 1 Add and view payee in Manage My Bills and Dues

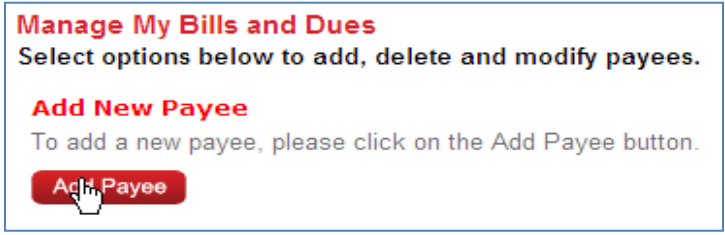

Add payee characters for payee name preferred for MARA

| Add Payee<br>Please selects Payee Corporation to add a new payee. |  |                                                              |  |  |  |  |  |
|-------------------------------------------------------------------|--|--------------------------------------------------------------|--|--|--|--|--|
| Payee Category                                                    |  | Other Payment                                                |  |  |  |  |  |
| Payee Corporation                                                 |  | MARA                                                         |  |  |  |  |  |
| Nickname                                                          |  | MARA01                                                       |  |  |  |  |  |
| Bill Account No.                                                  |  | 350120042009 View Sample Bill                                |  |  |  |  |  |
| Default Pay From<br>Account                                       |  | Basic Savings Account (0010014789257) - RM1,094,786,131.50 💙 |  |  |  |  |  |
|                                                                   |  | Clear Sub <mark>linit</mark>                                 |  |  |  |  |  |

#### Verify adding payee to the system

| Add Payee Verify<br>You have provided the<br>information. To cancel | information below. If this information is correct, select CONFIRM. If it is not correct, select BACK to edit the<br>this request without making any changes, select CANCEL. |
|---------------------------------------------------------------------|----------------------------------------------------------------------------------------------------|
| Payee Category                                                      | :Other Payment                                                                                                    |
| Payee Corporation                                                   | : MARA                                                                                                    |
| Nickname                                                            | : MARA01                                                                                                    |
| Bill Account No.                                                    | : 350120042009                                                                                                    |
| Default Pay From Acco                                               | ount: (0010014789257)                                                                                                    |
|                                                                     | Back Cancel Unifirm                                                                                                    |

Payee successfully added characters for Card Number

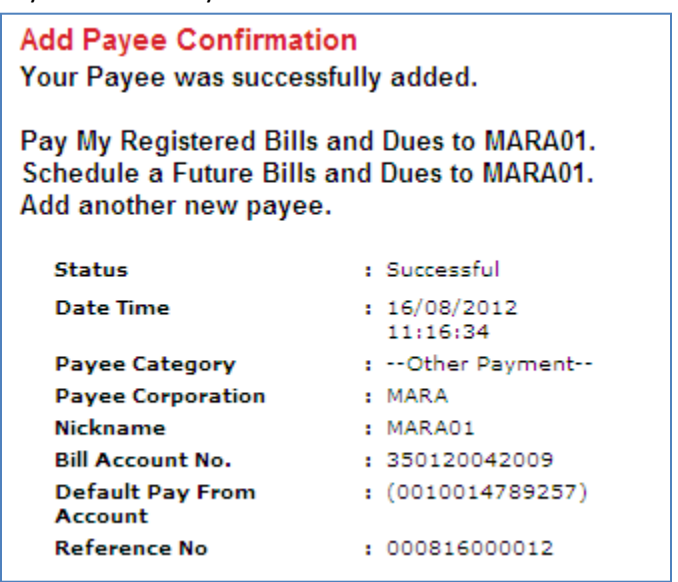

# 2 After added, view payee in drop down list Payee has been listed inside 'My Registered Bills and Dues'

| Pay My Registered Bills and Dues<br>This page allows you to make payment to your registered payees. |   |                                                                                   |  |  |  |  |  |
|----------------------------------------------------------------------------------------------------|---|-----------------------------------------------------------------------------------|--|--|--|--|--|
| Do you need to add or modify a payee?                                                               |   |                                                                                   |  |  |  |  |  |
| Pay To : Please select one payee 💙 View Sample Bill                                                 |   |                                                                                   |  |  |  |  |  |
| Pay From                                                                                            | • | Please select one payee  MARA01                                                   |  |  |  |  |  |
|                                                                                                    |   | Maxis Line $N_{S}$ -i is treated as a retail transaction and not as cash advance. |  |  |  |  |  |
| Amount                                                                                              | ÷ | RM                                                                                |  |  |  |  |  |
| Effective Date                                                                                      |   | 16/08/2012 (DD/MM/YYYY)                                                           |  |  |  |  |  |
| Clear Add To List                                                                                   |   |                                                                                   |  |  |  |  |  |

a) My Registered for single transaction

Add transaction to list - Pay from SA

| Pay My Registered Bills and Dues<br>This page allows you to make payment to your registered payees. |                                                                                                |  |  |  |  |  |
|----------------------------------------------------------------------------------------------------|------------------------------------------------------------------------------------------------|--|--|--|--|--|
| Do you need to add or modify a payee?                                                               |                                                                                                |  |  |  |  |  |
| Pay To                                                                                              | • MARA01 View Sample Bill                                                                      |  |  |  |  |  |
| Pay From                                                                                            | Basic Savings Account (0010014789257) - RM1,094,786,131.50 💙                                   |  |  |  |  |  |
|                                                                                                    | Bill Payment via Credit Card/Card-i is treated as a retail transaction and not as cash advance |  |  |  |  |  |
| Bill Account No.                                                                                    | · 350120042009                                                                                 |  |  |  |  |  |
| I/C No.                                                                                             | · 820501054137                                                                                 |  |  |  |  |  |
| Amount                                                                                              | : <sub>RM</sub> 151.00                                                                         |  |  |  |  |  |
| Convenience Fee                                                                                     | * <sub>RM</sub> 1.00                                                                           |  |  |  |  |  |
| Effective Date                                                                                      | : 16/08/2012 (DD/MM/YYYY)                                                                      |  |  |  |  |  |
|                                                                                                    |                                                                                                |  |  |  |  |  |
| Clea                                                                                                | r Add ThuList                                                                                  |  |  |  |  |  |

#### Submit Transaction

| Pay My Re<br>This page                           | Pay My Registered Bills and Dues<br>This page allows you to make payment to your registered payees.                                                                                                    |                              |                         |                          |               |        |          |  |
|--------------------------------------------------|----------------------------------------------------------------------------------------------------|------------------------------|-------------------------|--------------------------|---------------|--------|----------|--|
| Do you nee                                       | ed to add or                                                                                                    | modify a payee?              |                         |                          |               |        |          |  |
| PayTo : Please select one payee View Sample Bill |                                                                                                    |                              |                         |                          |               |        |          |  |
| Pay From                                         | n :                                                                                                    | Choose an Account            |                         | ~                        |               |        |          |  |
|                                                  |                                                                                                    | Bill Payment via Credit Card | /Card-i is treated as a | retail transaction and n | ot as cash ad | vance. |          |  |
| Amount                                           |                                                                                                    | RM                           |                         |                          |               |        |          |  |
| Effective                                        | Date :                                                                                                    | 16/08/2012 (DD/MM/YYYY)      |                         |                          |               |        |          |  |
| • ATTEN<br>Credit (<br>Normal<br>To mod          | Clear Add To List     Add To List     ATTENTION : Diners Club, AEON Credit Card, Lembaga Tabung Haji and MBF Cards customers!     Credit Card/Card-I transactions to Diners Club, AEON Credit Card, Lembaga Tabung Haji and MBF Cards are treated as cash advance.     Normal Cash Advance Fee is waived and no AmBonus Points will be awarded.     To modify or edit the payments below, please click on the link at Pay To. |                              |                         |                          |               |        |          |  |
| DAV TO                                           | DAVEDOM                                                                                                    |                              |                         |                          | AMOUNT        |        |          |  |
| MARADA                                           | Pasic Soving                                                                                                    | c Account (0010014790257)    | 250120042000            | 920501054127             | PM151.00      | PM1.00 |          |  |
| Total                                            | Dasic Saving                                                                                                    | S Account (0010014769257)    | 550120042009            | 620501054157             | PM454.00      | RM1.00 | <b>9</b> |  |
| Total                                            |                                                                                                    |                              | Back to Tap             | Qubasit                  | RW151.00      | NW1.00 |          |  |
|                                                  |                                                                                                    |                              | Back to Top             | Submit                   |               |        |          |  |

## Confirm the transaction

| Pay My Registered Bills and Dues Verify<br>If this information is correct, select CONFIRM. If this information is not correct, select BACK. |                                       |                  |                     |          |                 |  |  |  |  |
|----------------------------------------------------------------------------------------------------|---------------------------------------|------------------|---------------------|----------|-----------------|--|--|--|--|
| Effective                                                                                                    | Effective Date : 16/08/2012           |                  |                     |          |                 |  |  |  |  |
| ΡΑΥ ΤΟ                                                                                                    | PAY FROM                              | BILL ACCOUNT NO. | REFERENCE/ BILL NO. | AMOUNT   | CONVENIENCE FEE |  |  |  |  |
| MARA01                                                                                                    | Basic Savings Account (0010014789257) | 350120042009     | 820501054137        | RM151.00 | RM1.00          |  |  |  |  |
| Total                                                                                                    |                                       |                  |                     | RM151.00 | RM1.00          |  |  |  |  |
|                                                                                                    |                                       |                  |                     |          |                 |  |  |  |  |
|                                                                                                    |                                       |                  | _                   |          |                 |  |  |  |  |
|                                                                                                    |                                       | Back Contine     |                     |          |                 |  |  |  |  |

## Verify the transaction.

| Pay My Registered Bills and Dues Confirmation<br>The status of your payment requested and Transaction Reference No. are included below.<br>Please print this page or record the Transaction/Service Reference Number for your future reference. |                     |                     |                           |           |                  |  |  |
|----------------------------------------------------------------------------------------------------|---------------------|---------------------|---------------------------|-----------|------------------|--|--|
| Effective Date : 16/08/2012                                                                                                    |                     |                     |                           |           |                  |  |  |
| PAY TO PAY FROM                                                                                                    | BILL ACCOUNT<br>NO. | REFERENCE/ BILL NO. | CONVENIENCE<br>AMOUNT FEE | STATUS    | REFERENCE<br>NO. |  |  |
| Basic Savings Account                                                                                                    |                     |                     |                           | Successfu | I                |  |  |
| MARA01 (0010014789257)                                                                                                    | 350120042009        | 820501054137        | RM151.00 RM1.00           | <b>e</b>  | 0816000019       |  |  |

## b) My Registered for multiple transactions

Add transaction to list - Pay from CA and SA

| Pay My Registered Bills and Dues<br>This page allows you to make payment to your registered payees. |                                                                                                 |  |  |  |  |
|----------------------------------------------------------------------------------------------------|-------------------------------------------------------------------------------------------------|--|--|--|--|
| Do you need to add                                                                                  | or modify a payee?                                                                              |  |  |  |  |
| Рау То                                                                                              | MARA02 View Sample Bill                                                                         |  |  |  |  |
| Pay From                                                                                            | Basic Savings Account-i (0010022645740) - RM1,076,247.39                                        |  |  |  |  |
|                                                                                                    | Bill Payment via Credit Card/Card-i is treated as a retail transaction and not as cash advance. |  |  |  |  |
| Bill Account No.                                                                                    | 330406225638                                                                                    |  |  |  |  |
| I/C No.                                                                                             | * 890103145446                                                                                  |  |  |  |  |
| Amount                                                                                              | : <sub>RM</sub> 166.00                                                                          |  |  |  |  |
| Convenience Fee                                                                                     | * RM 1.00                                                                                       |  |  |  |  |
| Effective Date                                                                                      | : 16/08/2012 (DD/MM/YYYY)                                                                       |  |  |  |  |
| Clea                                                                                                | did To List                                                                                     |  |  |  |  |

## Adding first and second transaction – Pay from CA and SA

| Pay My Registered Bills and Dues                                                                                                    |                                                                 |                            |                         |                            |               |                 |        |  |  |  |
|----------------------------------------------------------------------------------------------------|-----------------------------------------------------------------|----------------------------|-------------------------|----------------------------|---------------|-----------------|--------|--|--|--|
| This page all                                                                                                    | This page allows you to make payment to your registered payees. |                            |                         |                            |               |                 |        |  |  |  |
| Do you need to add or modify a payee?                                                                                                    |                                                                 |                            |                         |                            |               |                 |        |  |  |  |
| Pay To                                                                                                    |                                                                 | MARA03                     | View Sample B           | ill                        |               |                 |        |  |  |  |
| Pay From                                                                                                    |                                                                 | Basic Current Account-i (0 | 012022654742) - RM1,    | 000,542.95 💌               |               |                 |        |  |  |  |
|                                                                                                    |                                                                 | Bill Payment via Credit Ca | rd/Card-i is treated as | a retail transaction and n | iot as cash a | dvance.         |        |  |  |  |
| Bill Account                                                                                                    | No. :                                                           | 330407945072               |                         |                            |               |                 |        |  |  |  |
| I/C No.                                                                                                    | :                                                               | 78111115252                |                         |                            |               |                 |        |  |  |  |
| Amount                                                                                                    | :                                                               | RM 176.00                  |                         |                            |               |                 |        |  |  |  |
| Convenience                                                                                                    | e Fee 🛛 :                                                       | км 1.00                    |                         |                            |               |                 |        |  |  |  |
| Effective Da                                                                                                    | ate :                                                           | 16/08/2012 (DD/MM/YYYY     | )                       |                            |               |                 |        |  |  |  |
| Clear Addit To List • ATTENTION : Diners Club, AEON Credit Card, Lembaga Tabung Haji and MBF Cards customers! credit Card/Card-I transactions to Diners Club, AEON Credit Card, Lembaga Tabung Haji and MBF Cards are treated as cash advance. Normal Cash Advance Fee is waived and no AmBonus Points will be awarded. To modify or edit the payments below, please click on the link at Pay To. |                                                                 |                            |                         |                            |               |                 |        |  |  |  |
| PAY TO P                                                                                                    | AY FROM                                                         |                            | BILL ACCOUNT NO.        | REFERENCE/ BILL NO.        | AMOUNT        | CONVENIENCE FEE | DELETE |  |  |  |
| MARA02 B                                                                                                    | asic Savings A                                                  | Account-i (0010022645740)  | 330406225638            | 890103145446               | RM166.00      | RM1.00          | 0      |  |  |  |
| Total                                                                                                    |                                                                 |                            |                         |                            | RM166.00      | RM1.00          |        |  |  |  |
|                                                                                                    |                                                                 |                            | Back to Top             | Submit                     |               |                 |        |  |  |  |

| To modify or edit the payments below, please click on the link at Pay To. |                                         |                  |                     |          |                 |        |  |  |
|---------------------------------------------------------------------------|-----------------------------------------|------------------|---------------------|----------|-----------------|--------|--|--|
| ΡΑΥ ΤΟ                                                                    | PAYFROM                                 | BILL ACCOUNT NO. | REFERENCE/ BILL NO. | AMOUNT   | CONVENIENCE FEE | DELETE |  |  |
| MARA02                                                                    | Basic Savings Account-i (0010022645740) | 330406225638     | 890103145446        | RM166.00 | RM1.00          | 0      |  |  |
| MARA03                                                                    | Basic Current Account-i (0012022654742) | 330407945072     | 78111115252         | RM176.00 | RM1.00          | 0      |  |  |
| Total                                                                     |                                         |                  |                     | RM342.00 | RM2.00          |        |  |  |
|                                                                           | Back to Top Sutimit                     |                  |                     |          |                 |        |  |  |

## Confirm the transaction

| Pay<br>If th | Pay My Registered Bills and Dues Verify<br>If this information is correct, select CONFIRM. If this information is not correct, select BACK. |                                         |                  |                     |          |                 |  |  |  |  |
|--------------|----------------------------------------------------------------------------------------------------|-----------------------------------------|------------------|---------------------|----------|-----------------|--|--|--|--|
| Ef           | Effective Date : 16/08/2012                                                                                                    |                                         |                  |                     |          |                 |  |  |  |  |
| P            | OT YAY                                                                                                    | PAY FROM                                | BILL ACCOUNT NO. | REFERENCE/ BILL NO. | AMOUNT   | CONVENIENCE FEE |  |  |  |  |
| Μ            | ARA02                                                                                                    | Basic Savings Account-i (0010022645740) | 330406225638     | 890103145446        | RM166.00 | RM1.00          |  |  |  |  |
| Μ            | ARA03                                                                                                    | Basic Current Account-i (0012022654742) | 330407945072     | 78111115252         | RM176.00 | RM1.00          |  |  |  |  |
| T            | otal                                                                                                    |                                         |                  |                     | RM342.00 | RM2.00          |  |  |  |  |
|              |                                                                                                    |                                         |                  |                     |          |                 |  |  |  |  |
|              |                                                                                                    |                                         |                  |                     |          |                 |  |  |  |  |
|              | Back                                                                                                    |                                         |                  |                     |          |                 |  |  |  |  |

## Verify the transaction

| P<br>T<br>P | Pay My Registered Bills and Dues Confirmation<br>The status of your payment requested and Transaction Reference No. are included below.<br>Please print this page or record the Transaction/Service Reference Number for your future reference. |                                            |                     |                     |                 |                    |            |                  |  |  |
|-------------|----------------------------------------------------------------------------------------------------|--------------------------------------------|---------------------|---------------------|-----------------|--------------------|------------|------------------|--|--|
| P<br>S      | Pay My Registered Bills and Dues.<br>Schedule a new Future Bills and Dues.                                                                                                    |                                            |                     |                     |                 |                    |            |                  |  |  |
|             | Effective                                                                                                    | Date : 16/08/2012                          |                     |                     |                 |                    |            |                  |  |  |
|             | PAY<br>TO                                                                                                    | PAY FROM                                   | BILL ACCOUNT<br>NO. | REFERENCE/ BILL NO. | AMOUNT          | CONVENIENCE<br>FEE | STATUS     | REFERENCE<br>NO. |  |  |
|             |                                                                                                    |                                            | 330406225638        | 890103145446        |                 |                    | Successful |                  |  |  |
|             | MARA02                                                                                                    | Basic Savings Account-i<br>(0010022645740) |                     |                     | RM166.00 RM1.00 |                    |            | 0816000033       |  |  |
|             |                                                                                                    |                                            |                     |                     |                 |                    | 4          |                  |  |  |
|             |                                                                                                    |                                            |                     |                     |                 |                    | Successful | l                |  |  |
|             | MARA03                                                                                                    | Basic Current Account-i                    | 330407945072        | 78111115252         | RM176.00 RM1.00 |                    |            | 0816000034       |  |  |
|             |                                                                                                    | (0012022034742)                            |                     |                     |                 |                    | 4          |                  |  |  |
|             | - In Print                                                                                                    |                                            |                     |                     |                 |                    |            |                  |  |  |

## Oneoff Bills and Dues for MARA as non-registered payee

Add transaction in list – pay from Current Acct

| Pay Oneoff Bills and Dues<br>This page allows you to make payment to your unregistered payees. |                   |                                                      |  |  |  |  |
|------------------------------------------------------------------------------------------------|-------------------|------------------------------------------------------|--|--|--|--|
| Pay My Registered<br>Schedule a new Fu                                                         | Bills a<br>ture f | and Dues.<br>Bills and Dues.                         |  |  |  |  |
| Payee Category                                                                                 |                   | Other Payment                                        |  |  |  |  |
| Pay To                                                                                         |                   | MARA View Sample Bill                                |  |  |  |  |
| Pay From                                                                                       |                   | Basic Current Account (0012013998843) - RM729,423.21 |  |  |  |  |
| Bill Payment via Credit Card/Card-i is treated as a retail transaction and not as casl         |                   |                                                      |  |  |  |  |
| Bill Account No.                                                                               |                   | 330406384252                                         |  |  |  |  |
| I/C No.                                                                                        |                   | 840523145981                                         |  |  |  |  |
| Amount                                                                                         |                   | RM 171.00                                            |  |  |  |  |
| Convenience Fee                                                                                |                   | RM 1.00                                              |  |  |  |  |
| Effective Date                                                                                 |                   | 16/08/2012 (DD/MM/YYYY)                              |  |  |  |  |
| Clear                                                                                          |                   | Submit                                               |  |  |  |  |

#### Confirm the transaction

| Pay Oneoff Bills an<br>If this information is<br>changes, select CAN | nd Due<br>correct<br>CEL. | es Verify<br>t, select CONFIRM. If this information is not correct, select BACK.To cancel this request without making any |
|----------------------------------------------------------------------|---------------------------|----------------------------------------------------------------------------------------------------|
| Payee Category                                                       |                           | Other Payment                                                                                                    |
| Pay To                                                               |                           | MARA                                                                                                    |
| Pay From                                                             |                           | Basic Current Account (0012013998843)                                                                                     |
| Bill Account No.                                                     |                           | 330406384252                                                                                                    |
| I/C No.                                                              |                           | 840523145981                                                                                                    |
| Amount                                                               |                           | RM171.00                                                                                                    |
| Convenience Fee                                                      |                           | RM 1.00                                                                                                    |
| Effective Date                                                       |                           | 16/08/2012                                                                                                    |
|                                                                      |                           |                                                                                                    |

#### Verify the transaction

Back Cancel Cunfirm

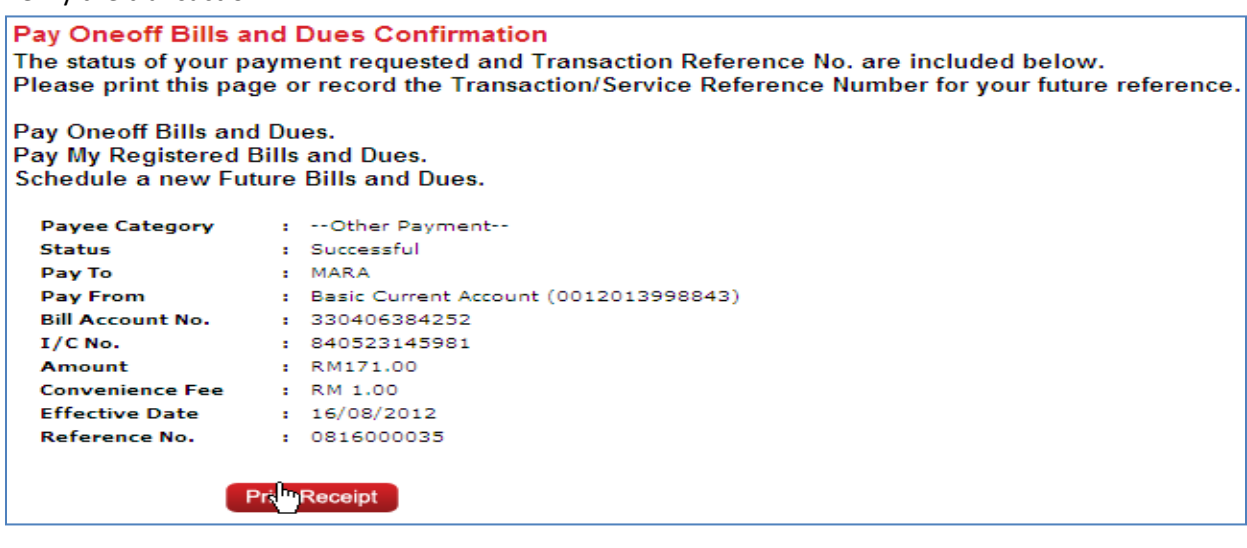

For Future Payment – for registered payee

Select registered payee, choose pay fromacc, key in *Bill Acct No* and *IC*, amount to pay, choose the effective date and frequency of payment

| Future Bills and Dues<br>This page allows you to make future payment to your registered payees. |         |                                                                                                 |  |  |  |  |  |
|-------------------------------------------------------------------------------------------------|---------|-------------------------------------------------------------------------------------------------|--|--|--|--|--|
| Pay My Registered                                                                               | d Bills | and Dues.                                                                                       |  |  |  |  |  |
| Рау То                                                                                          |         | MARA02 View Sample Bill                                                                         |  |  |  |  |  |
| Pay From                                                                                        |         | Basic Savings Account-i (0010022645740) - RM1,076,247.39                                        |  |  |  |  |  |
|                                                                                                 |         | Bill Payment via Credit Card/Card-i is treated as a retail transaction and not as cash advance. |  |  |  |  |  |
| Bill Account No.                                                                                |         | 330406225638                                                                                    |  |  |  |  |  |
| I/C No.                                                                                         |         | 890103145446                                                                                    |  |  |  |  |  |
| Amount                                                                                          | :       | RM 181.00                                                                                       |  |  |  |  |  |
| Effective Date                                                                                  | :       | 28/08/2012 E (DD/MM/YYYY)                                                                       |  |  |  |  |  |
| Frequency                                                                                       |         | One Time 💙                                                                                      |  |  |  |  |  |
| Occurrence(s)                                                                                   | :       | No End Date                                                                                     |  |  |  |  |  |
|                                                                                                 |         | O End after occurrences                                                                         |  |  |  |  |  |
| Clea                                                                                            | r C     | Sustant                                                                                         |  |  |  |  |  |

#### Confirm the transaction

| Future Bills and De<br>If this information is<br>changes, select CAN | ues Ve<br>correc<br>CEL. | e <mark>rify</mark><br>t, select CONFIRM. If this information is not correct, select BACK.To cancel this request without making any |
|----------------------------------------------------------------------|--------------------------|----------------------------------------------------------------------------------------------------|
| Pay To                                                               |                          | MARA02                                                                                                    |
| Payee Corporation                                                    |                          | MARA                                                                                                    |
| Pay From                                                             |                          | Basic Savings Account-i (0010022645740)                                                                                             |
| Bill Account No.                                                     |                          | 330406225638                                                                                                    |
| I/C No.                                                              |                          | 890103145446                                                                                                    |
| Amount                                                               |                          | RM181.00                                                                                                    |
| Frequency                                                            |                          | One Time                                                                                                    |
| Effective Date                                                       |                          | 28/08/2012                                                                                                    |
| Back                                                                 | Cancel                   | Califirm                                                                                                    |

## Verify the transaction

| Future Bills and Dues Confirmation<br>Your payment request was received. Your Transaction Reference No. is included below. You can cancel a pending Bills and Dues at<br>any time. |    |                                         |  |  |  |  |  |  |
|----------------------------------------------------------------------------------------------------|----|-----------------------------------------|--|--|--|--|--|--|
| Schedule another Future Bills and Dues.<br>Pay My Registered Bills and Dues.                                                                                                    |    |                                         |  |  |  |  |  |  |
| Status                                                                                                    |    | Request Received                        |  |  |  |  |  |  |
| Date / Time                                                                                                    | :  | 16/08/2012 11:08:06                     |  |  |  |  |  |  |
| Pay To                                                                                                    |    | MARA02                                  |  |  |  |  |  |  |
| Payee Corporation                                                                                                    |    | MARA                                    |  |  |  |  |  |  |
| Pay From                                                                                                    |    | Basic Savings Account-i (0010022645740) |  |  |  |  |  |  |
| Bill Account No.                                                                                                    |    | 330406225638                            |  |  |  |  |  |  |
| I/C No.                                                                                                    |    | 890103145446                            |  |  |  |  |  |  |
| Amount                                                                                                    |    | RM181.00                                |  |  |  |  |  |  |
| Frequency                                                                                                    |    | One Time                                |  |  |  |  |  |  |
| Effective Date                                                                                                    |    | 28/08/2012                              |  |  |  |  |  |  |
| Reference No.                                                                                                    |    | 27383                                   |  |  |  |  |  |  |
|                                                                                                    | ্য |                                         |  |  |  |  |  |  |

## Payment summary listed after log out from AmOnline System.

| You have successfully logged out.                                                                                                    |                                  |               |              |          |                  |  |  |  |  |
|----------------------------------------------------------------------------------------------------|----------------------------------|---------------|--------------|----------|------------------|--|--|--|--|
|                                                                                                    |                                  |               | TO ACCOUNT   | AMOUNT   |                  |  |  |  |  |
| TRANSACTION DATE/TIME                                                                                                    | TRANSACTION DETAILS              | FROM ACCOUNT  | TO ACCOUNT   | AMOUNT   | REFERENCE NUMBER |  |  |  |  |
| 16/08/2012 11:24:30 AM                                                                                                    | Pay My Registered Bills and Dues | 0010014789257 | 350120042009 | RM151.00 | 0816000019       |  |  |  |  |
| 16/08/2012 11:38:43 AM                                                                                                    | Pay My Registered Bills and Dues | 0010022645740 | 330406225638 | RM166.00 | 0816000033       |  |  |  |  |
| 16/08/2012 11:38:43 AM                                                                                                    | Pay My Registered Bills and Dues | 0012022654742 | 330407945072 | RM176.00 | 0816000034       |  |  |  |  |
| 16/08/2012 11:47:33 AM                                                                                                    | Pay Oneoff Bills and Dues        | 0012013998843 | 330406384252 | RM171.00 | 0816000035       |  |  |  |  |
| As an added privacy measure, please <b>clear your cache</b> after each session.<br>Click on <b>"Login"</b> to begin another AmOnline Banking session.<br><b>Login</b> |                                  |               |              |          |                  |  |  |  |  |